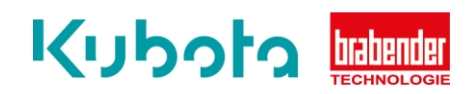

## TECHNICAL INSTRUCTION

Maintenance - Scale

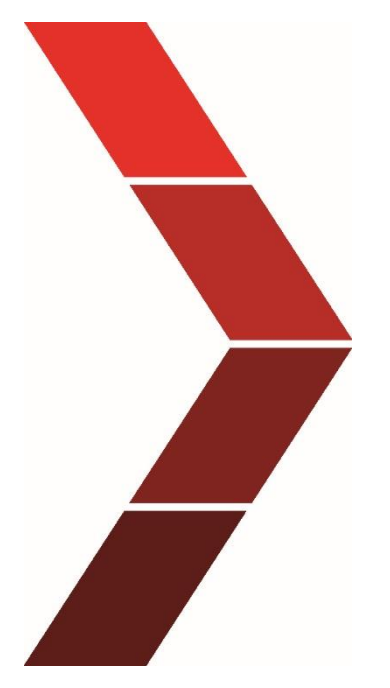

Description

The technical instruction describes the step by step process to conduct the maintenance of the scale of our devices.

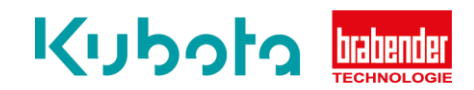

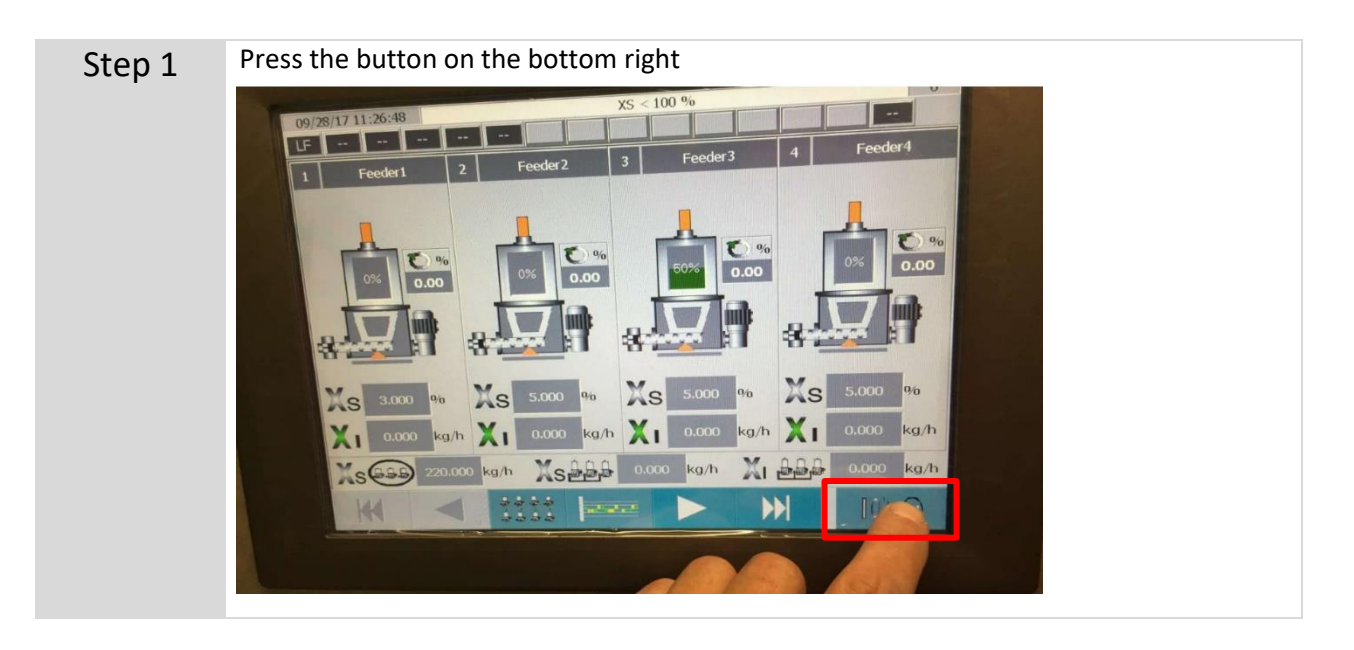

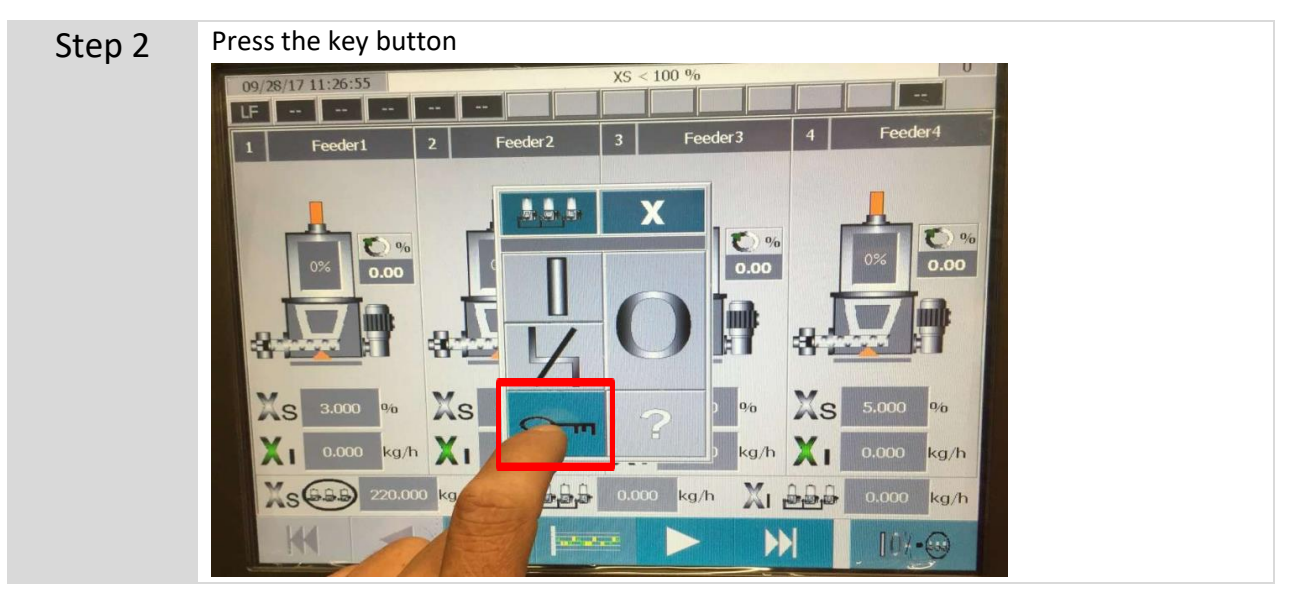

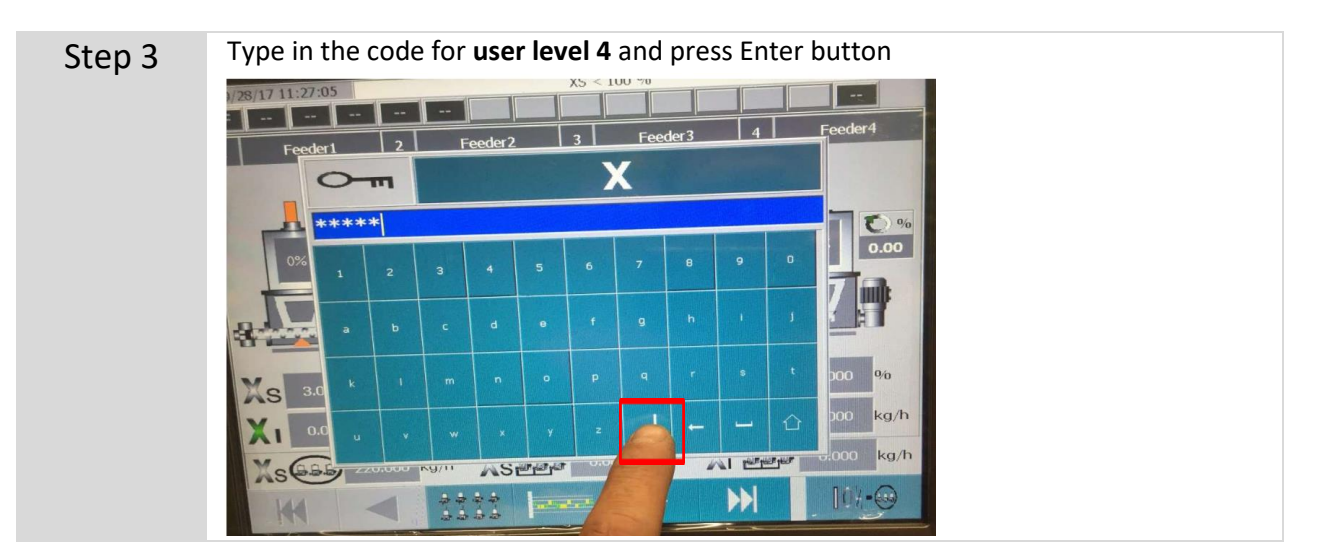

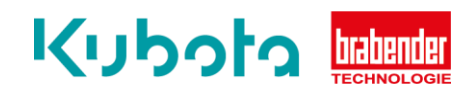

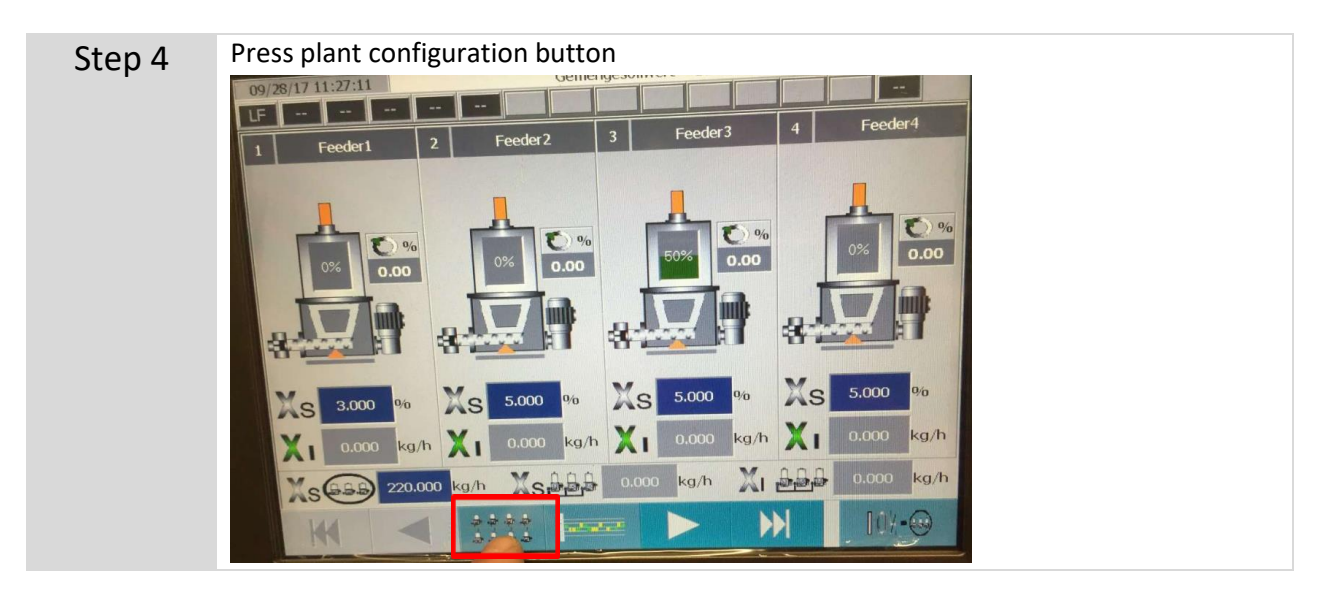

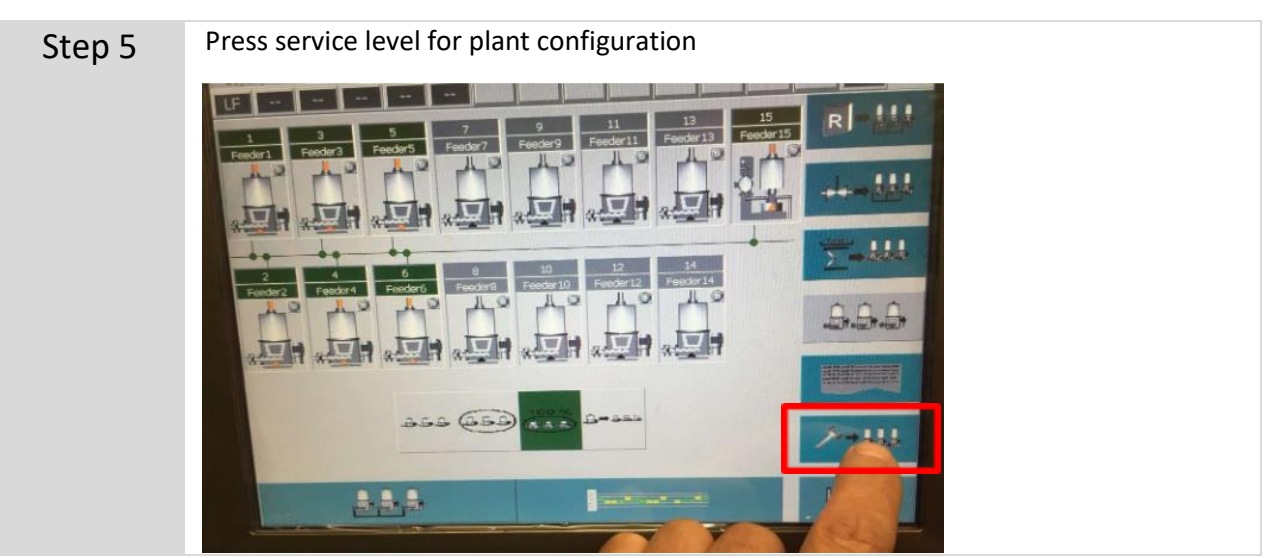

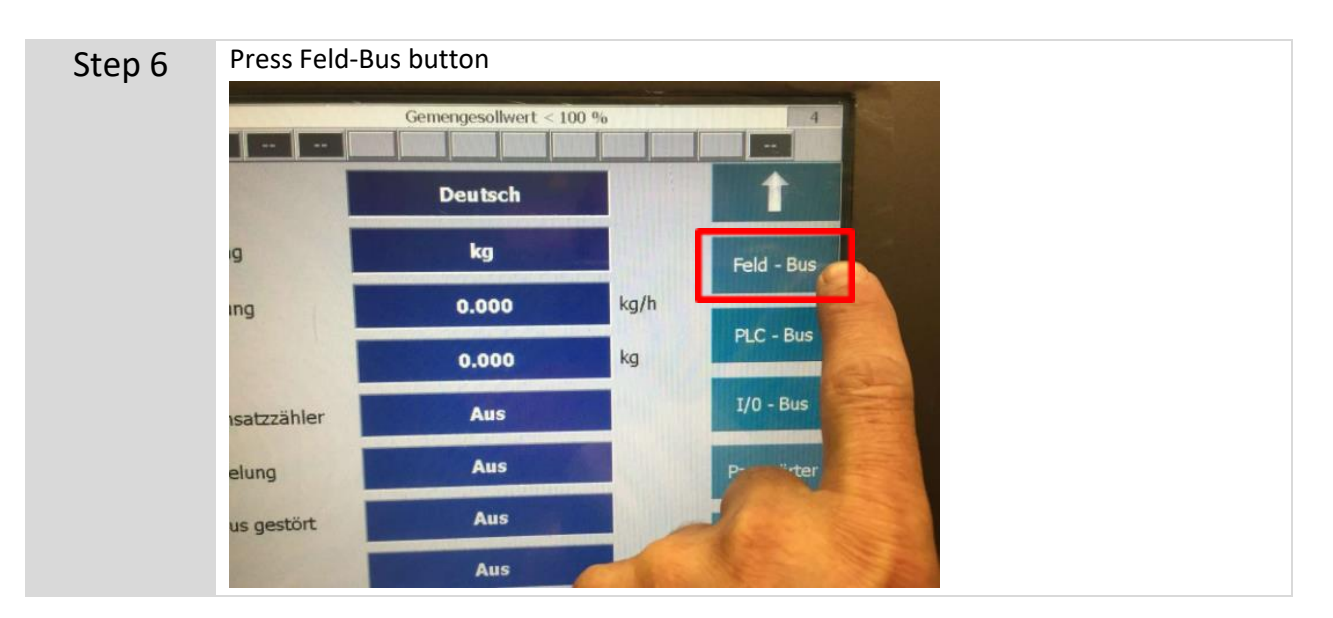

Technical Instruction - Maintenance - Scale

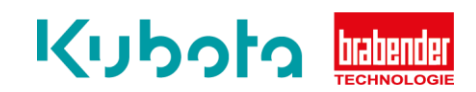

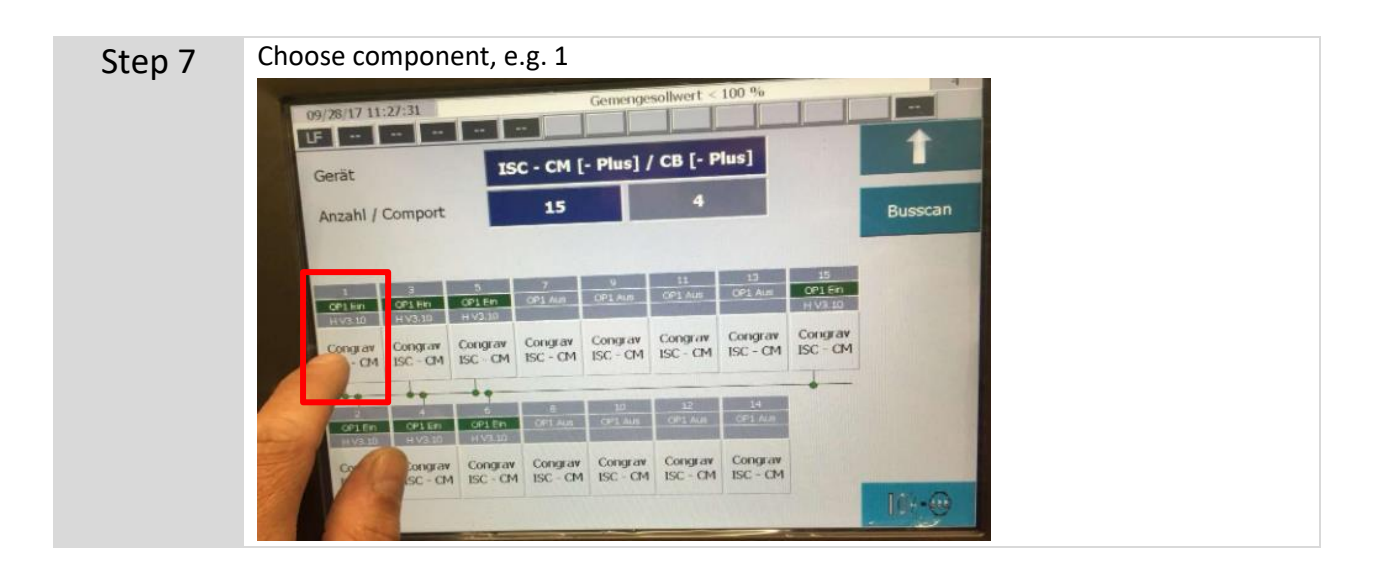

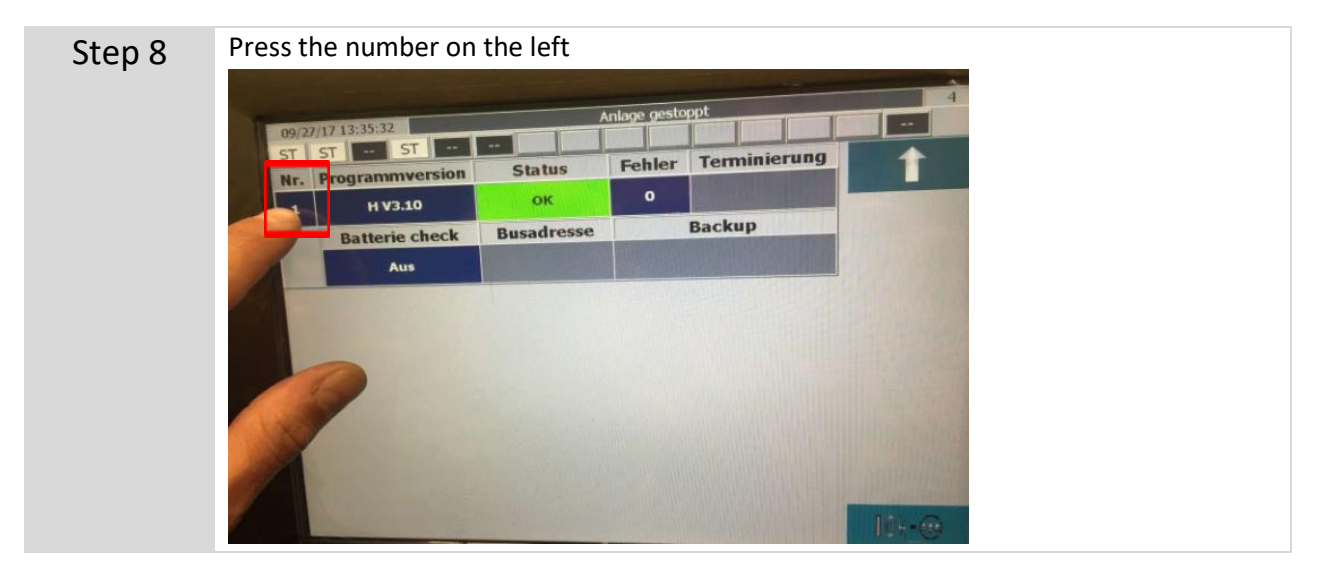

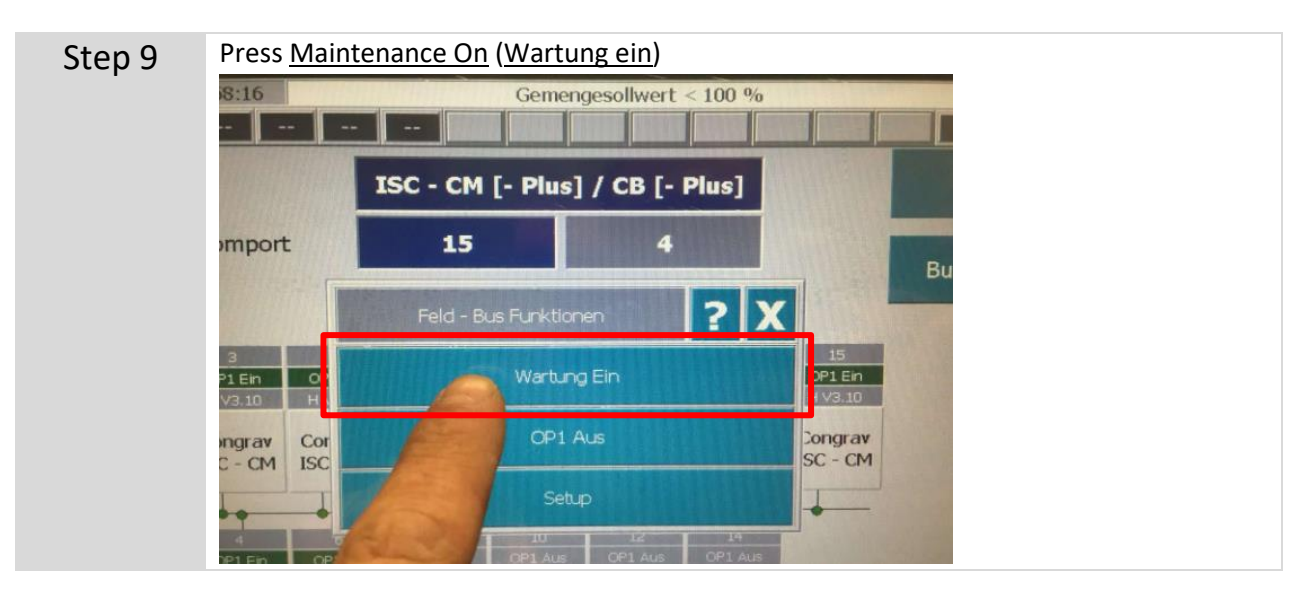

Technical Instruction - Maintenance - Scale

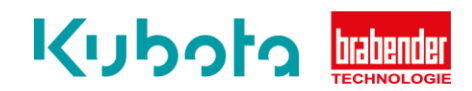

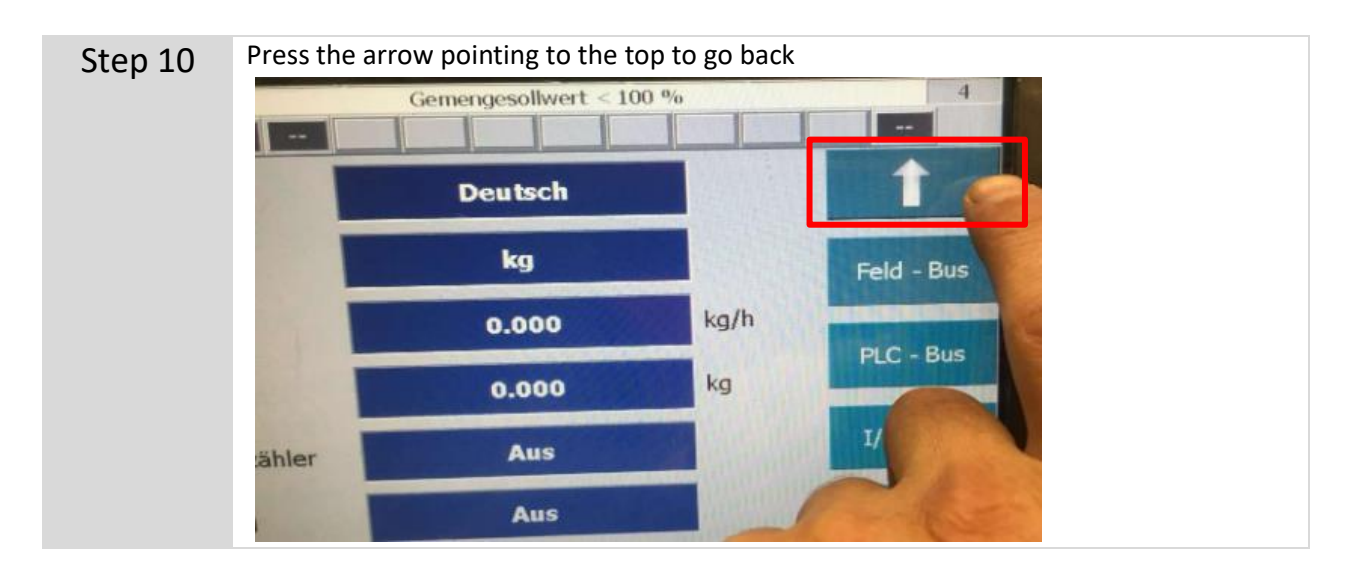

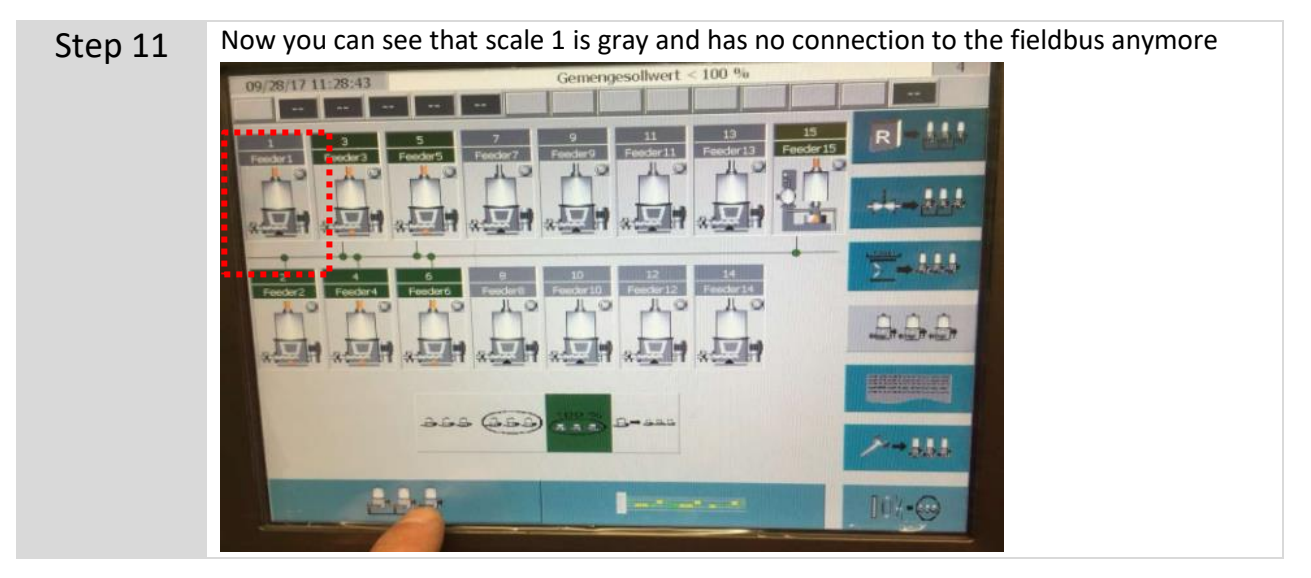

Important!

If a scale is disconnected from the fieldbus, maintenance must be activated beforehand. Otherwise there will be a malfunction in the fieldbus communication!